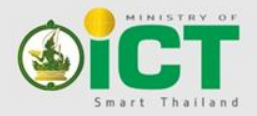

EGA e-Government Agency Electronic Government Agency (Public Organization) สำนักงานรัฐบาลอิเล็กทรอนิกส์ (องค์การมหาชน)

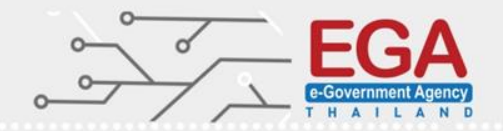

# การปิดจุดอ่อนวินโดวส์

# (Windows Hardening)

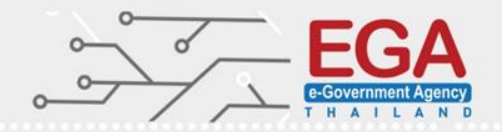

#### วัตถุประสงค์การปิดจุดอ่อน

(Harden Objectives)

เพื่อเป็นแนวทางในการกำหนดค่าความปลอดภัยให้กับระบบที่ กำลังจะติดตั้งใช้งานจริง หรือการปรับปรุงแก้ไขเครื่องให้บริการที่เกิดมี จุดอ่อนให้มีการป้องกันที่เข้มแข็งขึ้น

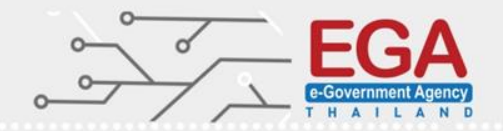

### Hardening

Systems (MS Windows, Linux, Network Devices)

#### Application (Mysql, SQL Server, Web Application ...)

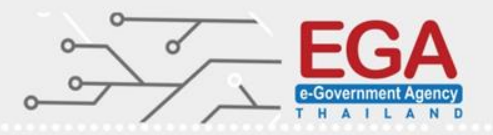

#### Microsoft Windows Server 2012 Hardening

- Account Policies
- Audit Policy
- Security Options
- Windows Components
- Web Server recomend
- Microsoft Baseline Security Analyzer

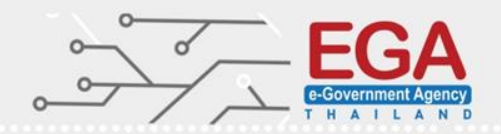

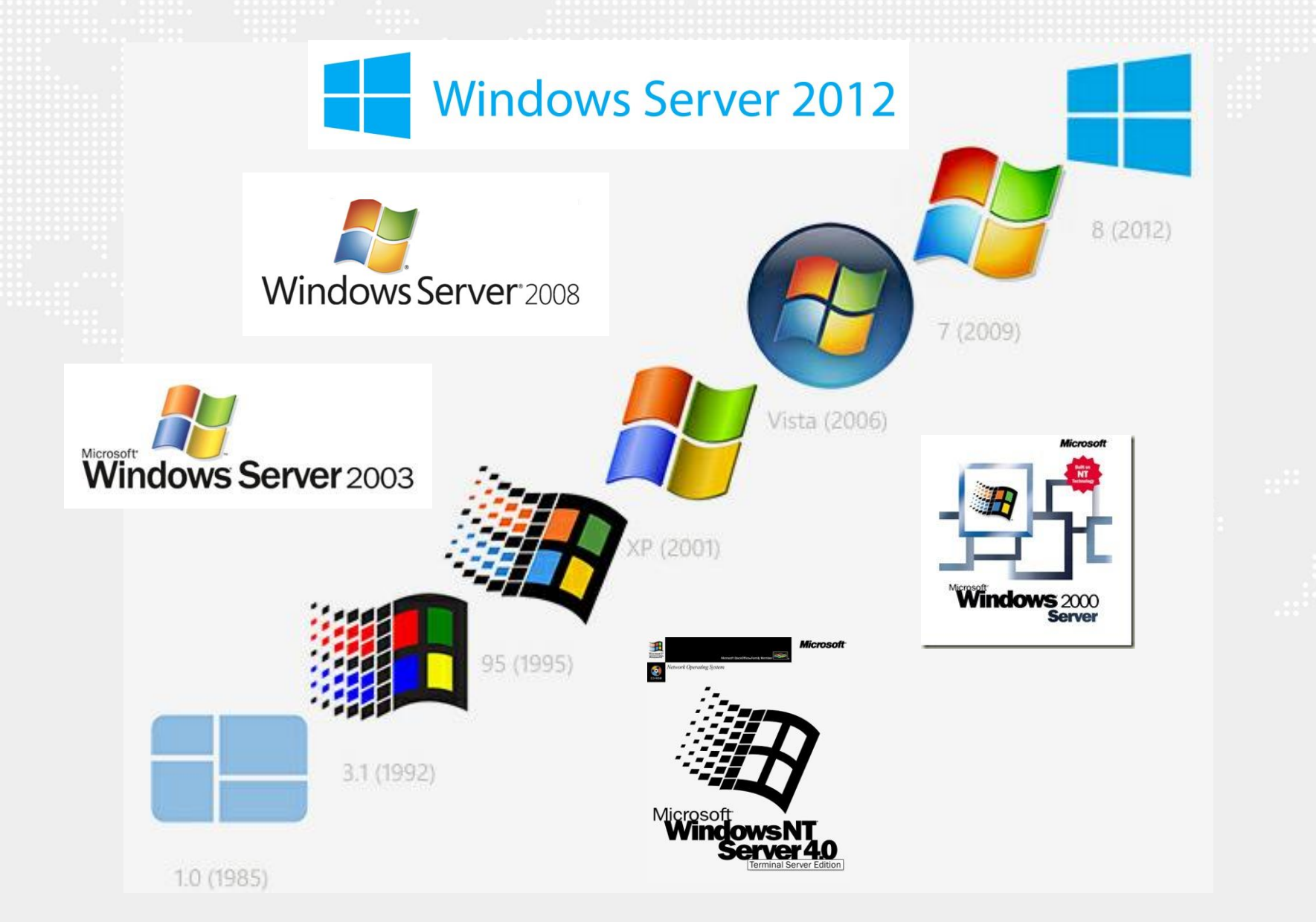

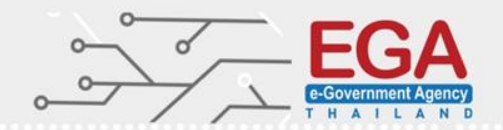

**Microsoft Corporation** 

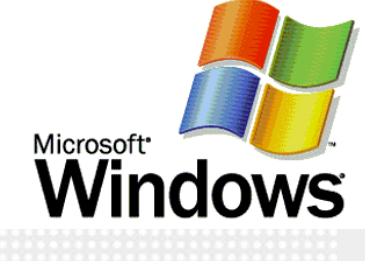

#### National Institute of Standards and Technology U.S. Department of Commerce

The National Institute of Standards and Technology (NIST)

Center for Internet Security (CIS)

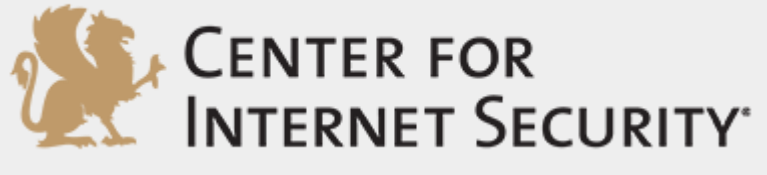

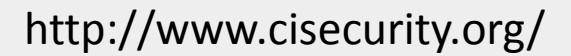

#### **Member Server**

- AD Certificate Services
- DHCP Server
- DNS Server
- File Server
- Hyper-V
- Network Policy and Access Services
- Print Server
- Remote Access Services
- Remote Desktop Services
- Web Server

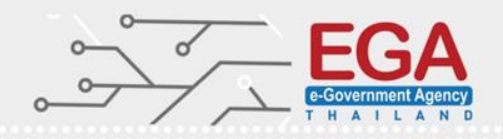

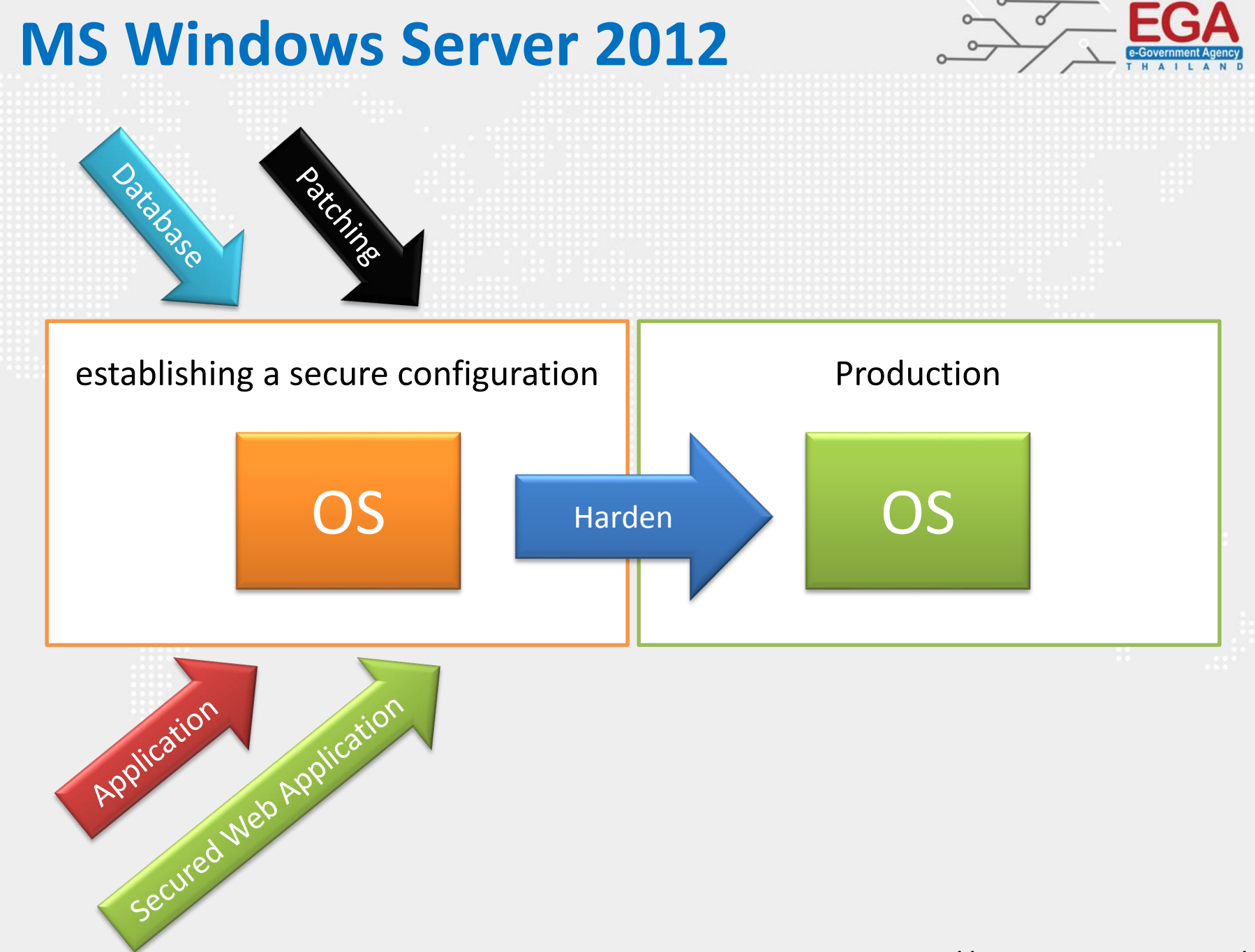

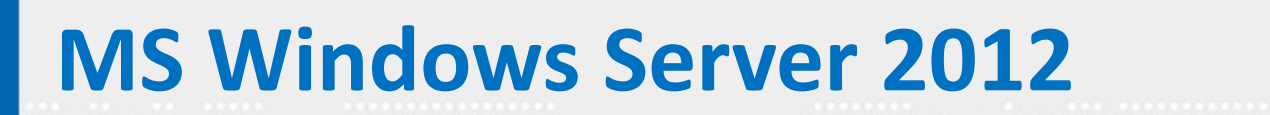

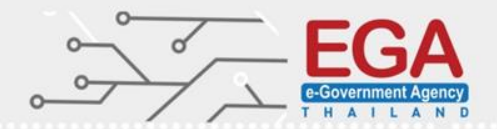

## **Security Settings**

**Account Policies** 

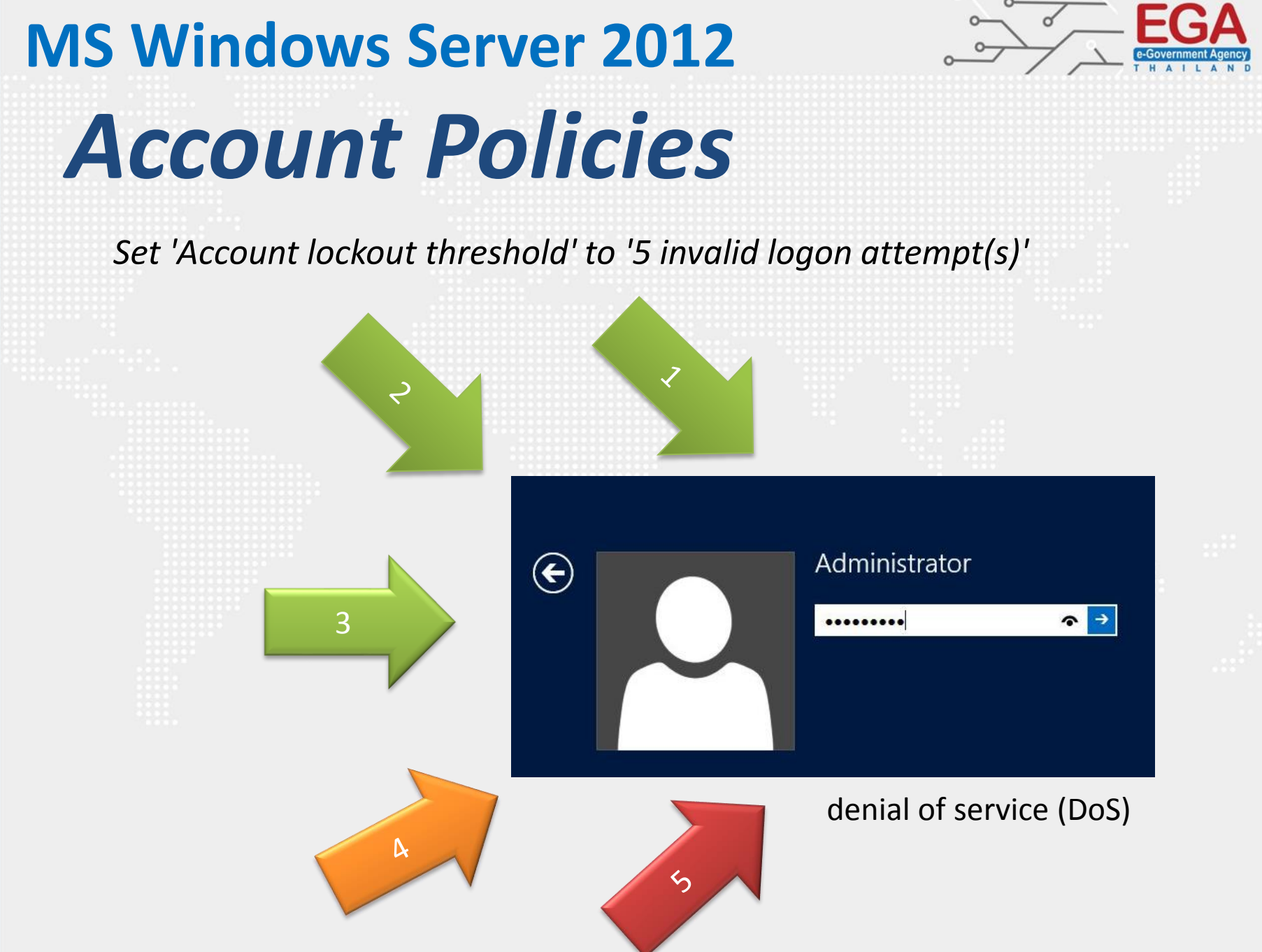

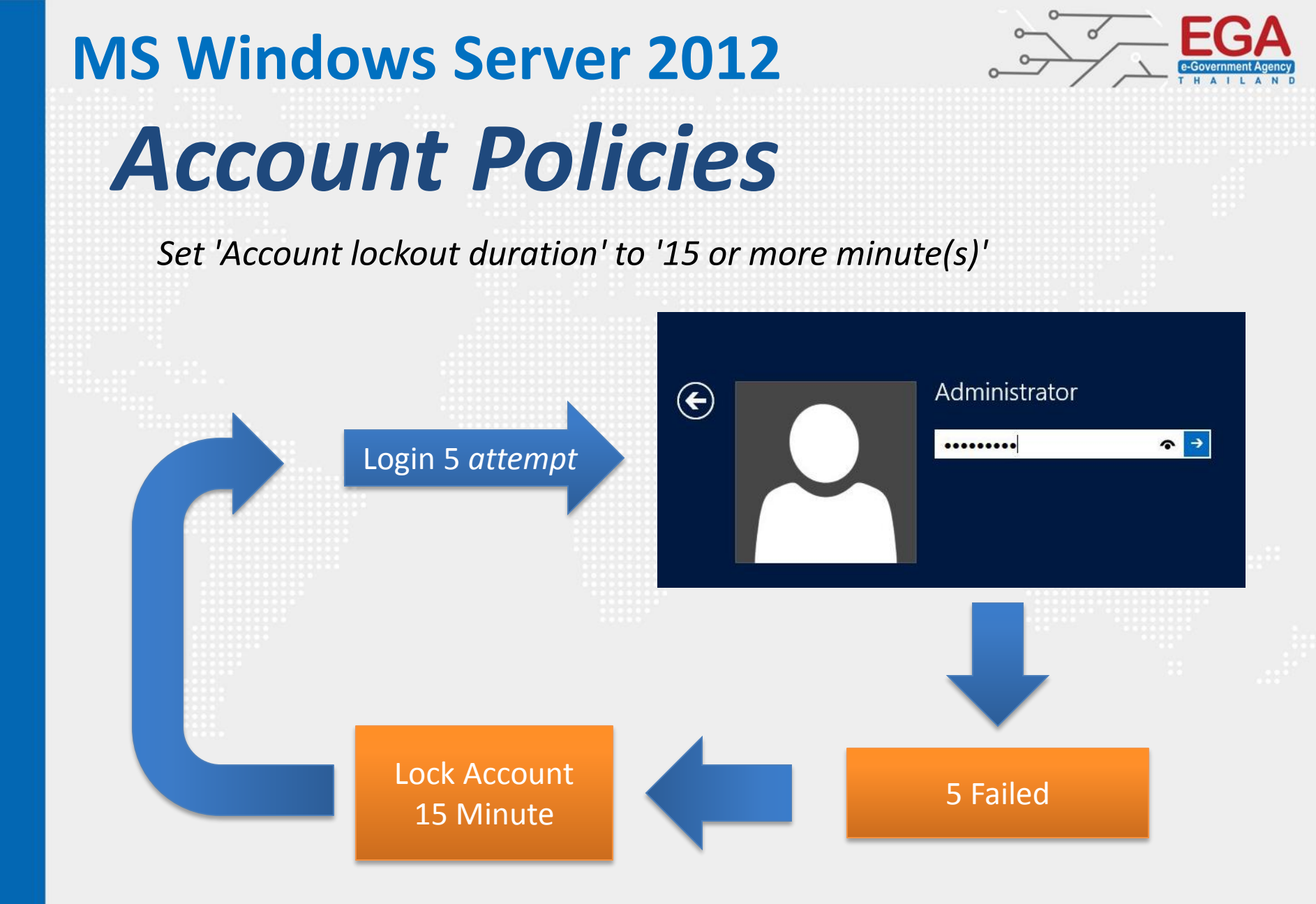

\* 'O' Administrator unlock manually http://www.cisecurity.org/

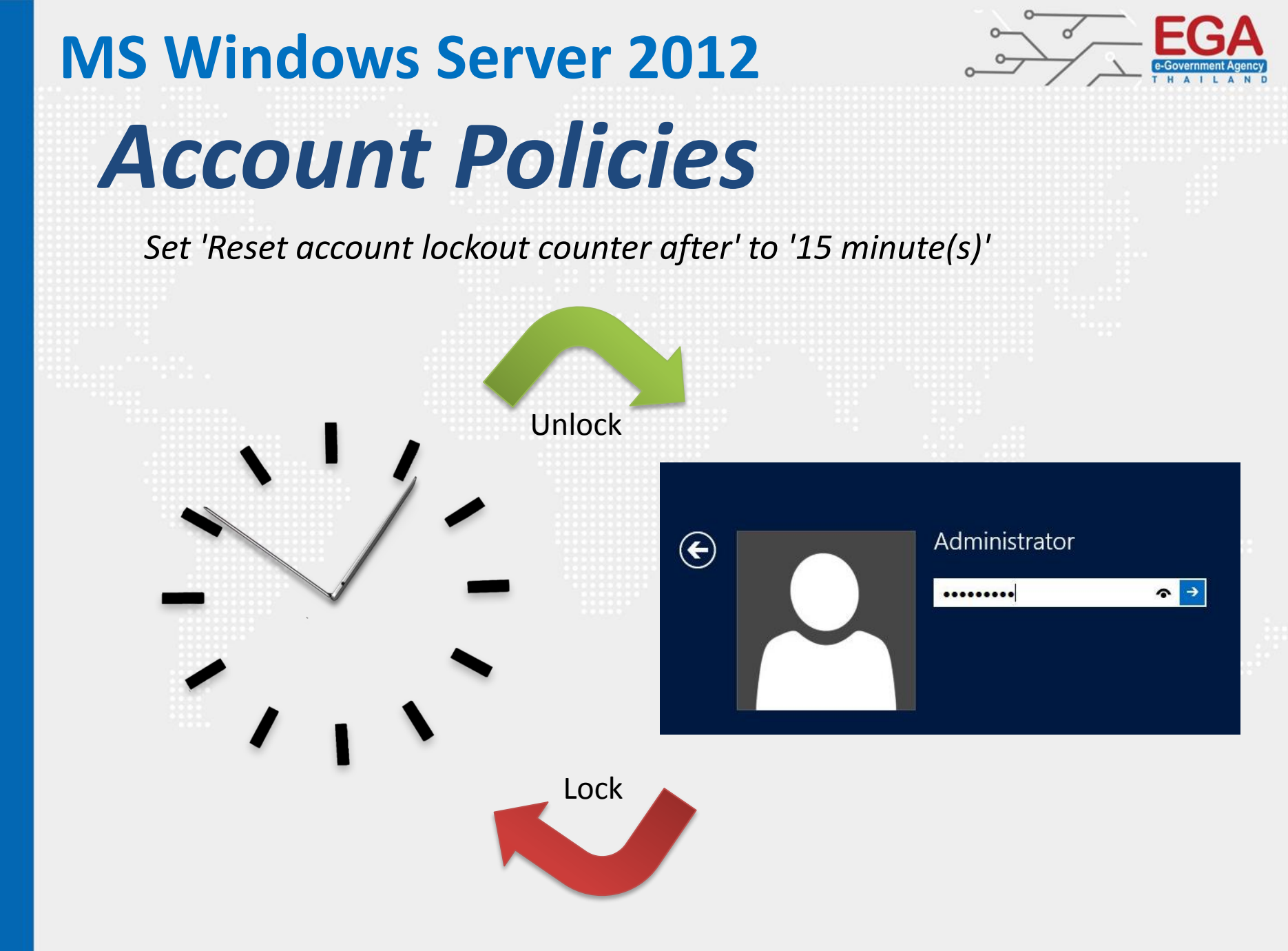

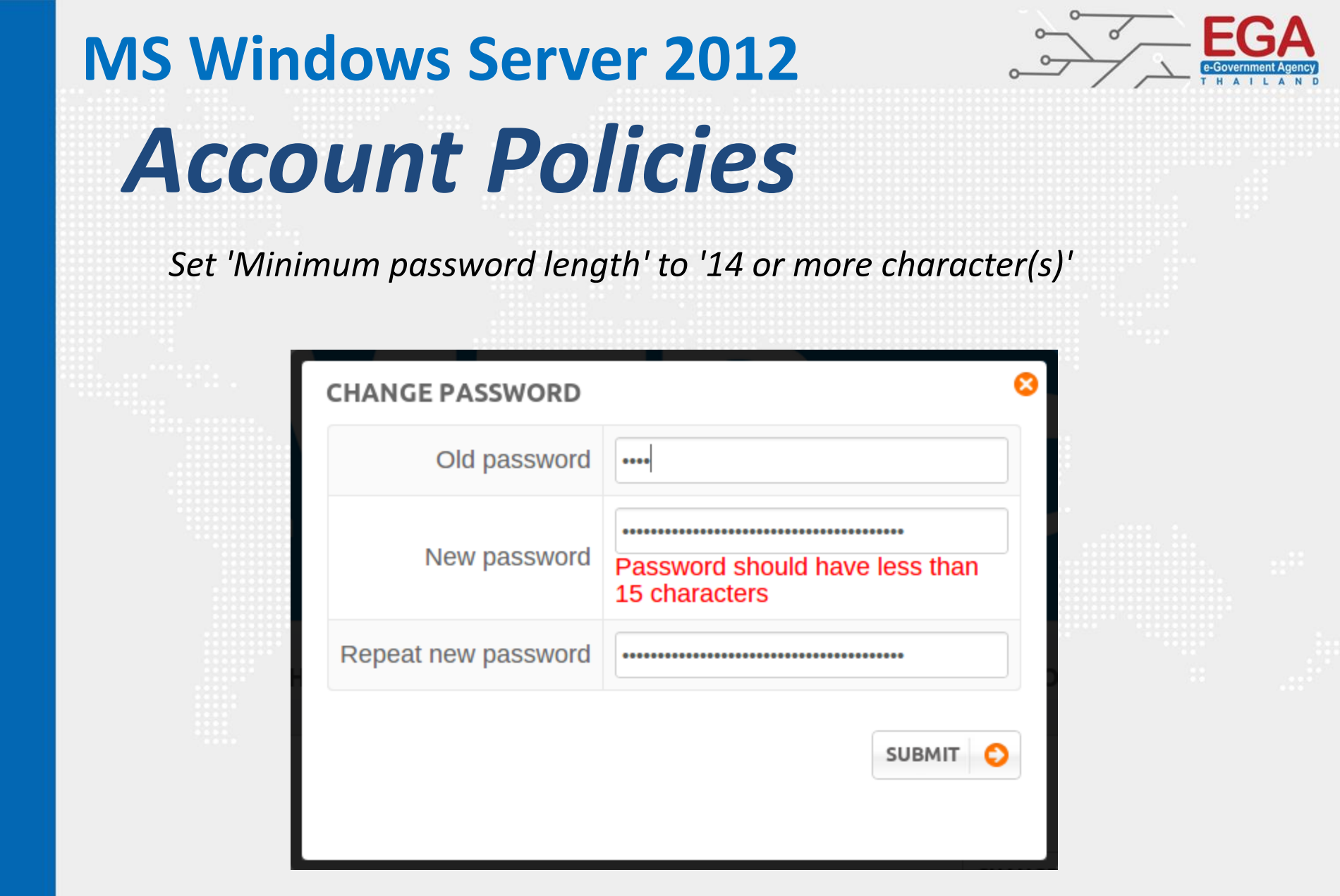

EX : Set 'Minimum password length' to '14 or more character(s)'

https://howsecureismypassword.net/

# HOW SECURE IS MY PASSWORD?

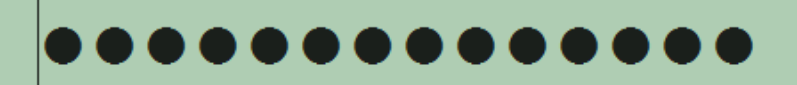

SHOW SETTINGS

It would take a desktop PC about 6 million years to crack your password

[Tweet Result]

SHOW DETAILS

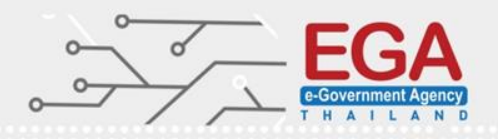

EGA EGA E-Government Agency T H A I L A N D

Set 'Enforce password history' to '24 or more password(s)'

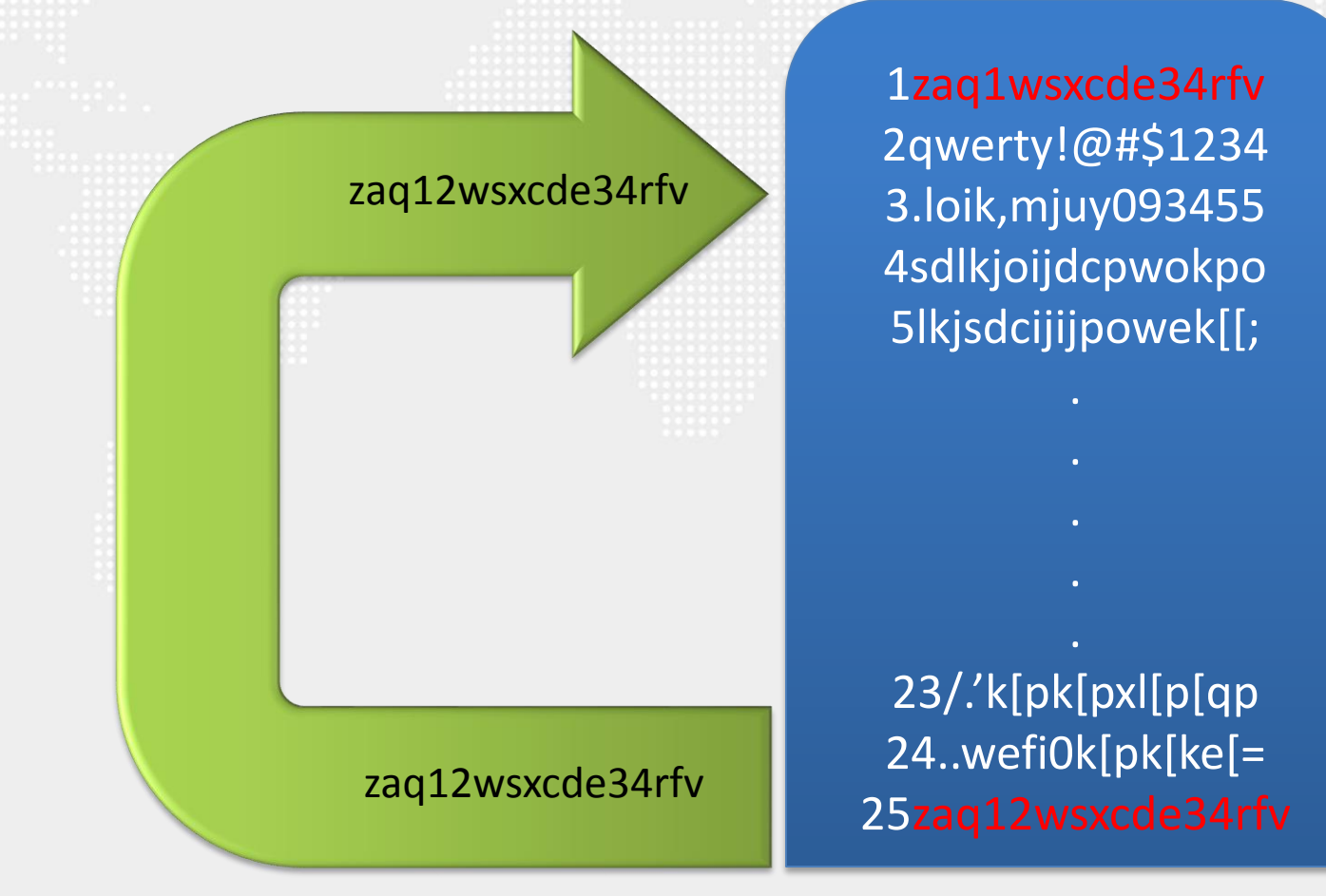

Set 'Password must meet complexity requirements' to 'Enabled'

English uppercase characters (A through Z) English lowercase characters (a through z) Base 10 digits (0 through 9) Non-alphabetic characters (for example, !, \$, #, %)

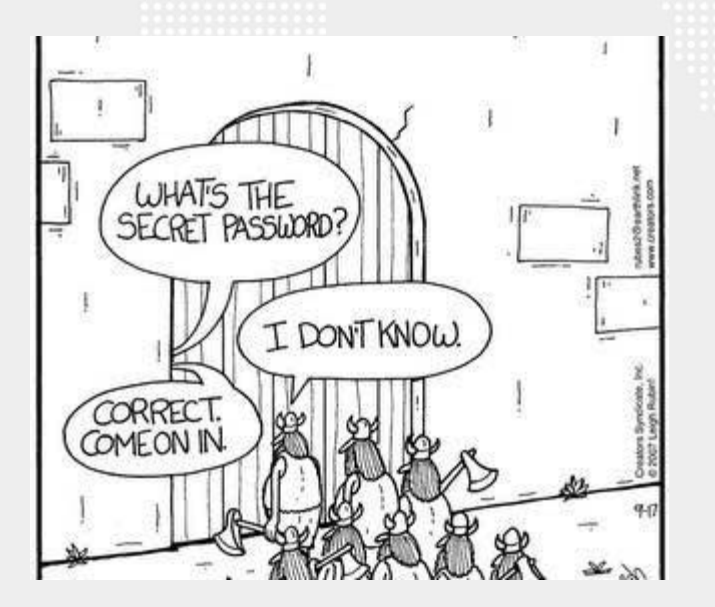

**'kov[l,soj;p'ko4k8iy{** งานอบรมหน่วยงานภาครัฐ

Set 'Store passwords using reversible encryption' to 'Disabled'

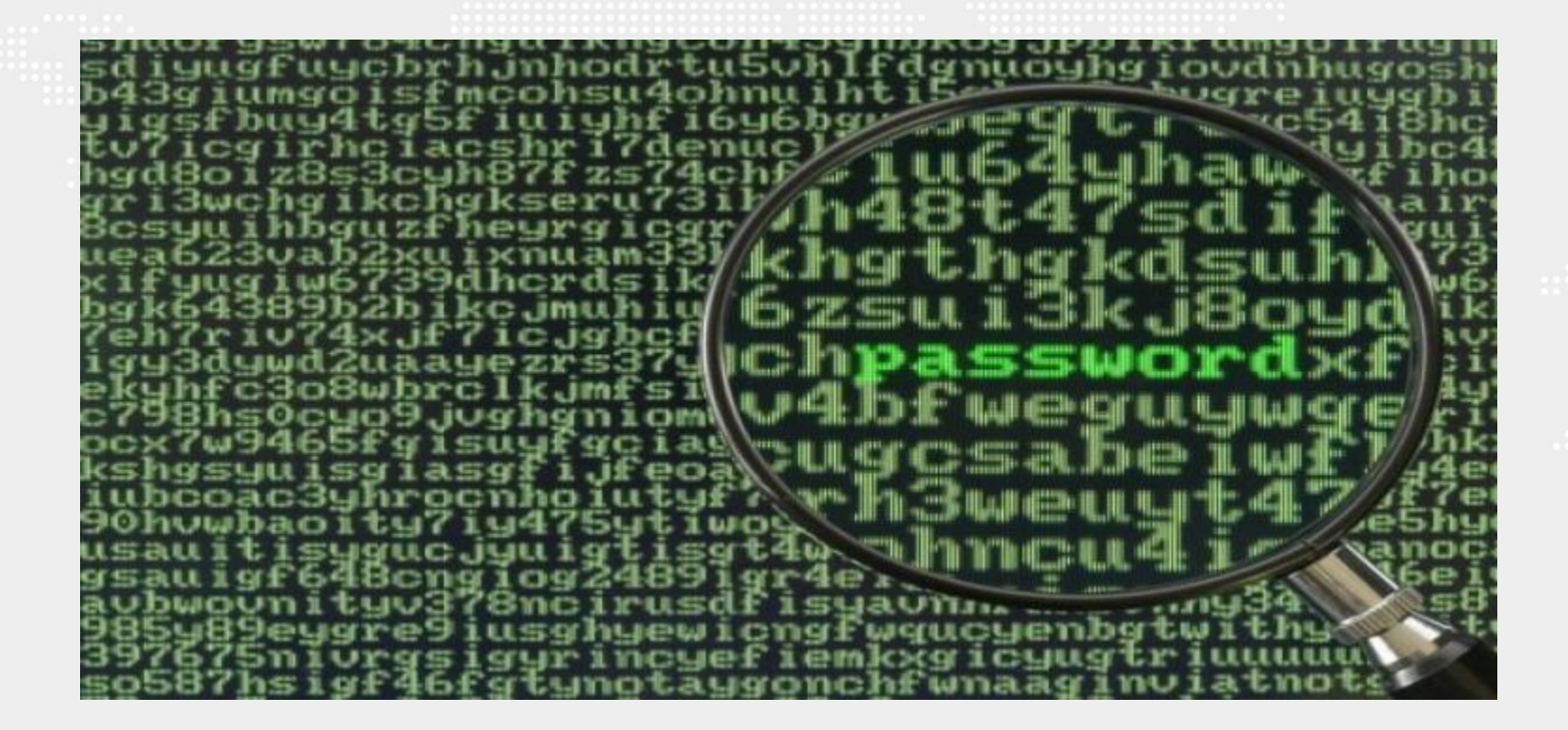

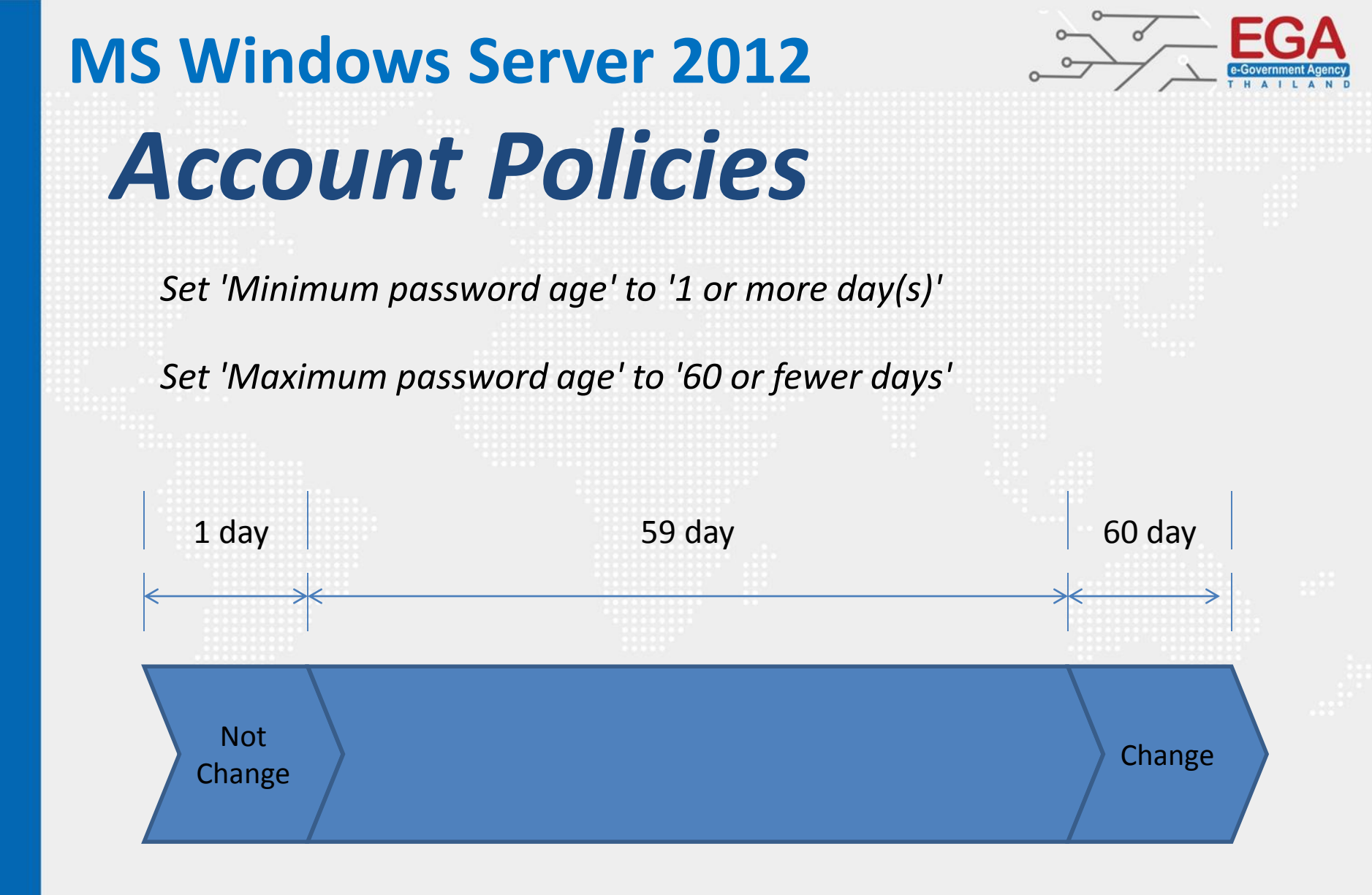

Set 'Audit Policy: Account Logon: Credential Validation' to 'Success and Failure' Set 'Audit Policy: Account Logon: Kerberos Authentication Service' to 'No Auditing' Set 'Audit Policy: Account Logon: Kerberos Service Ticket Operations' to 'No Auditing' Set 'Audit Policy: Account Logon: Other Account Logon Events' to 'No Auditing' Set 'Audit Policy: Account Management: Application Group Management' to 'No Auditing'

Configure 'Audit Policy: Account Management: Computer Account Management' Set 'Audit Policy: Account Management: Distribution Group Management' to 'No Auditing'

Set 'Audit Policy: Account Management: Other Account Management Events' to 'Success and Failure'

Set 'Audit Policy: Account Management: Security Group Management' to 'Success and Failure' http://www.cisecurity.org/

Set 'Audit Policy: Account Management: User Account Management' to 'Success and Failure' Set 'Audit Policy: Detailed Tracking: DPAPI Activity' to 'No Auditing' Set 'Audit Policy: Detailed Tracking: Process Creation' to 'Success' Set 'Audit Policy: Detailed Tracking: Process Termination' to 'No Auditing' Set 'Audit Policy: Detailed Tracking: RPC Events' to 'No Auditing' Set 'Audit Policy: Logon-Logoff: Account Lockout' to 'No Auditing' Set 'Audit Policy: Logon-Logoff: IPsec Extended Mode' to 'No Auditing' Set 'Audit Policy: Logon-Logoff: IPsec Main Mode' to 'No Auditing'

Set 'Audit Policy: Logon-Logoff: IPsec Quick Mode' to 'No Auditing'

Set 'Audit Policy: Logon-Logoff: Logoff' to 'Success'

Set 'Audit Policy: Logon-Logoff: Logon' to 'Success and Failure

Set 'Audit Policy: Logon-Logoff: Network Policy Server' to 'No Auditing'

Set 'Audit Policy: Account Logon: Other Account Logon Events' to 'No Auditing'

Set 'Audit Policy: Logon-Logoff: Other Logon/Logoff Events' to 'No Auditing'

Set 'Audit Policy: Logon-Logoff: Special Logon' to 'Success'

Set 'Audit Policy: Object Access: Application Generated' to 'No Auditing'

Set 'Audit Policy: Object Access: Central Access Policy Staging' to 'No Auditing'

Set 'Audit Policy: Object Access: Certification Services' to 'No Auditing'

Set 'Audit Policy: Privilege Use: Other Privilege Use Events' to 'No Auditing' Set 'Audit Policy: Privilege Use: Sensitive Privilege Use' to 'Success and Failure' Set 'Audit Policy: Policy Change: Audit Policy Change' to 'Success and Failure' Set 'Audit Policy: System: IPsec Driver' to 'Success and Failure' Set 'Audit Policy: System: Other System Events' to 'No Auditing' Set 'Audit Policy: System: Security State Change' to 'Success and Failure' Set 'Audit Policy: System: Security System Extension' to 'Success and Failure' Set 'Audit Policy: System: System Integrity' to 'Success and Failure'

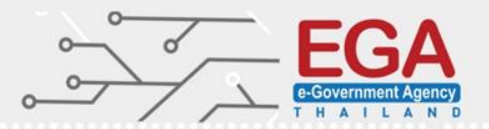

### **Advanced Audit Policy Configuration**

Control Panel\System and Security\Administrative Tools\Local Security Policy

| -                                                                                                    |                                  |                  |
|----------------------------------------------------------------------------------------------------|----------------------------------|------------------|
| <b>a</b>                                                                                                    | Local Security Policy            |                  |
| File Action View Help                                                                                                 |                                  |                  |
| 🗢 🄿 📶 🖬 🔝                                                                                                    |                                  |                  |
| 🚡 Security Settings                                                                                                   | Policy                           | Security Setting |
| Account Policies                                                                                                    | 🖾 Audit account logon events     | Success, Failure |
| ⊿ Local Policies                                                                                                    | 🖾 Audit account management       | Success, Failure |
| 强 Audit Policy                                                                                                    | 📓 Audit directory service access | Success, Failure |
| <ul> <li>User Rights Assignment</li> <li>Security Options</li> <li>Windows Firewall with Advanced Security</li> </ul> | 🗟 Audit logon events             | Success, Failure |
|                                                                                                    | 🗟 Audit object access            | Success, Failure |
|                                                                                                    | Audit policy change              | Success, Failure |
| Network List Manager Policies                                                                                         | 🗟 Audit privilege use            | Success, Failure |
| Public Key Policies                                                                                                   | 🗄 Audit process tracking         | Success, Failure |
| Software Restriction Policies                                                                                         | Audit system events              | Success, Failure |
| Application Control Policies                                                                                          |                                  |                  |
| IP Security Policies on Local Compute                                                                                 |                                  |                  |
| Advanced Audit Policy Configuration                                                                                   |                                  |                  |

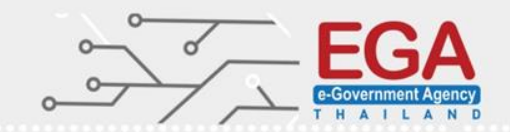

#### Control Panel\System and Security\Administrative Tools\Local Security Policy

| <b>a</b>                                | Local Security Policy                                        |                  |  |  |  |  |
|-----------------------------------------|--------------------------------------------------------------|------------------|--|--|--|--|
| File Action View Help                   |                                                              |                  |  |  |  |  |
| 🗢 🔿 🔁 📰 🗙 🗟 🔽 🖬                         |                                                              |                  |  |  |  |  |
| 🚡 Security Settings                     | Policy                                                       | Security Setting |  |  |  |  |
| Account Policies                        | B Accounts: Administrator account status                     | Enabled          |  |  |  |  |
| ⊿ 📴 Local Policies                      | 📓 Accounts: Block Microsoft accounts                         | Not Defined      |  |  |  |  |
| Audit Policy                            | B Accounts: Guest account status                             | Disabled         |  |  |  |  |
| User Rights Assignment                  | B Accounts: Limit local account use of blank passwords to co | Enabled          |  |  |  |  |
| Security Options                        | B Accounts: Rename administrator account                     | Admin_Cloud      |  |  |  |  |
| Windows Firewall with Advanced Security | 📓 Accounts: Rename guest account                             | Guest_Cloud      |  |  |  |  |
| Network List Manager Policies           | R Audit: Audit the access of alabal system objects           | Disabled         |  |  |  |  |

EGA E-Government Agency T H A I L A N D

Accounts

Configure 'Accounts: Rename administrator account'

Configure 'Accounts: Rename guest account'

Set 'Accounts: Limit local account use of blank passwords to console logon only' to 'Enabled'

EGA e-Government Agency T H A I L A N D

Audit

Set 'Audit: Force audit policy subcategory settings (Windows Vista or later) to override audit policy category settings' to 'Enabled'

Set 'Audit: Shut down system immediately if unable to log security audits' to 'Disabled'

EGA E-Government Agency T H A I L A N D

Devices

*Set 'Devices: Allowed to format and eject removable media' to 'Administrators'* 

Set 'Devices: Prevent users from installing printer drivers' to 'Enabled'

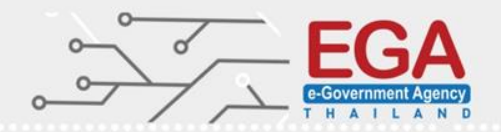

**Domain Member** 

Set 'Domain member: Digitally encrypt or sign secure channel data (always)' to 'Enabled'

Set 'Domain member: Digitally encrypt secure channel data (when possible)' to 'Enabled'

Set 'Domain member: Digitally sign secure channel data (when possible)' to 'Enabled'

Set 'Domain member: Disable machine account password changes' to 'Disabled'

EGA EGOVERNMENT Agency T H A I L A N D

#### Interactive logon

Configure 'Interactive logon: Message text for users attempting to log on'

Configure 'Interactive logon: Message title for users attempting to log on'

#### Warning

===== UNAUTHORIZED ACCESS TO THIS NETWORK DEVICE IS PROHIBITED. ===== ,You must have explicit permission to access or configure this device., All activities performed on this device may be logged"," and violations, of this policy may result in disciplinary action"," and may be reported, to law enforcement. There is no right to privacy on this device.

#### ОК

EGA e-Government Agency T H A I L A N D

#### Interactive logon

Set 'Interactive logon: Do not display last user name' to 'Enabled'

Set 'Interactive logon: Do not require CTRL+ALT+DEL' to 'Disabled'

Set 'Interactive logon: Machine inactivity limit' to '900 or fewer seconds'

Set 'Interactive logon: Number of previous logons to cache (in case domain controller is not available)' to '4 or fewer logon(s)'

EGA e-Government Agency T H A I L A N D

#### Interactive logon

Set 'Interactive logon: Prompt user to change password before expiration' to '14 or more day(s)'

Set 'Interactive logon: Machine account lockout threshold' to 10 or fewer invalid logon attempts

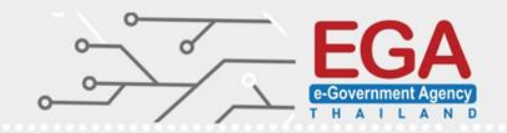

http://www.cisecurity.org/

Microsoft network client

Set 'Microsoft network client: Digitally sign communications (always)' to 'Enabled'

Set 'Microsoft network client: Digitally sign communications (if server agrees)' to 'Enabled'

Set 'Microsoft network client: Send unencrypted password to third-party SMB servers' to 'Disabled'

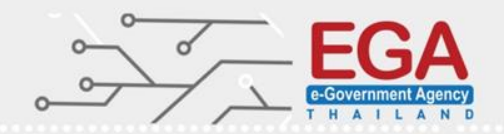

Microsoft network server

Set 'Microsoft network server: Amount of idle time required before suspending session' to '15 or fewer minute(s)'

Set 'Microsoft network server: Digitally sign communications (always)' to 'Enabled'

Set 'Microsoft network server: Digitally sign communications (if client agrees)' to 'Enabled'

Set 'Microsoft network server: Disconnect clients when logon hours expire' to 'Enabled'

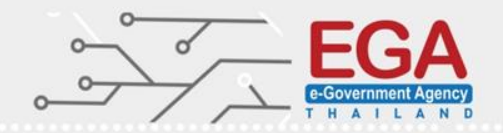

**Network access** 

Set 'Network access: Allow anonymous SID/Name translation' to 'Disabled'

Set 'Network access: Do not allow anonymous enumeration of SAM accounts and shares' to 'Enabled'

Set 'Network access: Do not allow anonymous enumeration of SAM accounts' to 'Enabled'

Set 'Network access: Let Everyone permissions apply to anonymous users' to 'Disabled'

Set 'Network access: Remotely accessible registry paths and sub-paths' to 'System\CurrentControlSet\Control\Print\Printers System\CurrentControlSet\Services\Eventlog Software\Microsoft\OLAP Server Software\Microsoft\Windows NT\CurrentVersion\Print Softwar

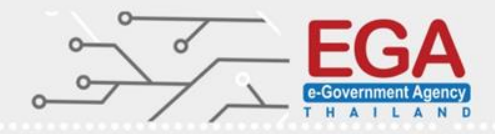

http://www.cisecurity.org/

#### **Network access**

Set 'Network access: Remotely accessible registry paths' to 'System\CurrentControlSet\Control\ProductOptions System\CurrentControlSet\Control\Server Applications Software\Microsoft\Windows NT\CurrentVersion'

Set 'Network access: Restrict anonymous access to Named Pipes and Shares' to 'Enabled'

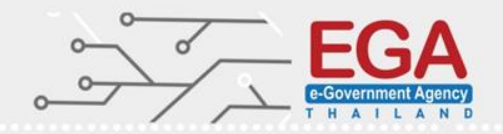

#### **Network Security**

Set 'Network security: Allow Local System to use computer identity for NTLM' to 'Enabled'

Set 'Network security: Allow LocalSystem NULL session fallback' to 'Disabled'

Set 'Network security: Do not store LAN Manager hash value on next password change' to 'Enabled'

Set 'Network security: LAN Manager authentication level' to 'Send NTLMv2 response only. Refuse LM & NTLM'

Set 'Network security: LDAP client signing requirements' to 'Negotiate signing'

Set 'Network security: Minimum session security for NTLM SSP based (including secure RPC) clients' to 'Require NTLMv2 session security,Require 128-bit encryption'

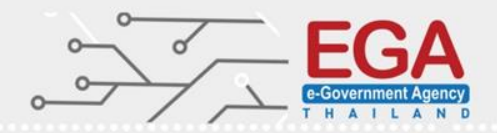

#### **Network Security**

Set 'Network security: Minimum session security for NTLM SSP based (including secure RPC) servers' to 'Require NTLMv2 session security, Require 128-bit encryption'

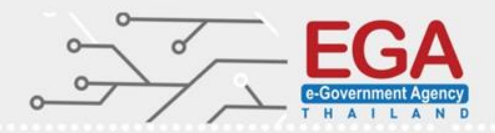

#### **Recovery console**

Set 'Recovery console: Allow automatic administrative logon' to 'Disabled'

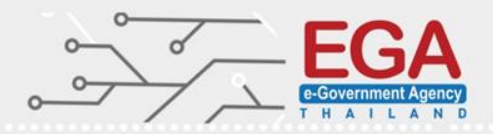

#### Shutdown

Set 'Shutdown: Allow system to be shut down without having to log on' to 'Disabled'

Set 'Shutdown: Clear virtual memory pagefile' to 'Disabled'

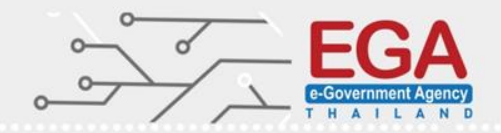

#### System cryptography

Set 'System cryptography: Use FIPS compliant algorithms for encryption, hashing, and signing' to 'Enabled'

Set 'System objects: Strengthen default permissions of internal system objects

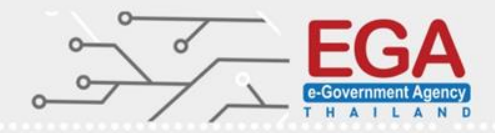

http://www.cisecurity.org/

#### System settings

Set 'System settings: Use Certificate Rules on Windows Executables for Software Restriction Policies' to 'Enabled'

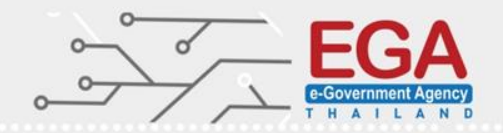

#### **User Account Control**

Set 'User Account Control: Admin Approval Mode for the Built-in Administrator account' to 'Enabled'

Set 'User Account Control: Allow UIAccess applications to prompt for elevation without using the secure desktop' to 'Disabled'

Set 'User Account Control: Behavior of the elevation prompt for administrators in Admin Approval Mode' to 'Prompt for consent for non-Windows binaries'

Set 'User Account Control: Behavior of the elevation prompt for standard users' to 'Prompt for credentials'

Set 'User Account Control: Detect application installations and prompt for elevation' to 'Enabled'

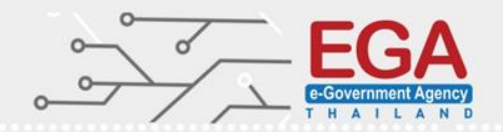

#### **User Account Control**

Set 'User Account Control: Only elevate executables that are signed and validated' to 'Disabled'

Set 'User Account Control: Only elevate UIAccess applications that are installed in secure locations' to 'Enabled'

Set 'User Account Control: Run all administrators in Admin Approval Mode' to 'Enabled'

Set 'User Account Control: Switch to the secure desktop when prompting for elevation' to 'Enabled'

Set 'User Account Control: Virtualize file and registry write failures to peruser locations' to 'Enabled'

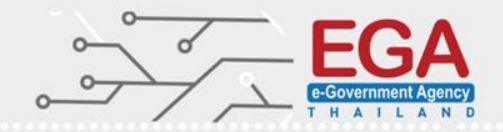

**User Rights Assignments** 

Configure 'Deny log on through Remote Desktop Services'

Set 'Access Credential Manager as a trusted caller' to 'No One'

Configure 'Access this computer from the network'

Set 'Act as part of the operating system' to 'No One'

Set 'Adjust memory quotas for a process' to 'Administrators, Local Service, Network Service'

**User Rights Assignments** 

Set 'Allow log on locally' to 'Administrators'

Set 'Allow log on through Remote Desktop Services' to 'Administrators'

Set 'Back up files and directories' to 'Administrators'

Configure 'Bypass traverse checking'

Set 'Change the system time' to 'LOCAL SERVICE, Administrators'

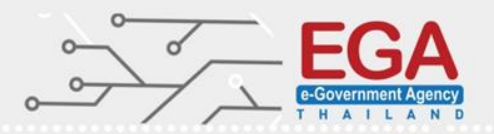

**User Rights Assignments** 

Set 'Change the time zone' to 'LOCAL SERVICE, Administrators'

Set 'Create global objects' to 'Administrators, SERVICE, LOCAL SERVICE, NETWORK SERVICE'

Set 'Back up files and directories' to 'Administrators'

Set 'Deny access to this computer from the network' to 'Guests'

Set 'Deny log on as a batch job' to 'Guests'

**User Rights Assignments** 

Set 'Deny log on as a service' to 'No One'

Set 'Deny log on locally' to 'Guests'

Configure 'Enable computer and user accounts to be trusted for delegation'

Set 'Force shutdown from a remote system' to 'Administrators'

Set 'Generate security audits' to 'Local Service, Network Service'

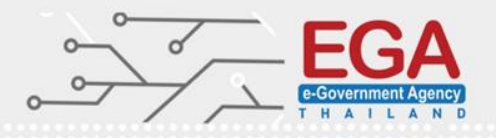

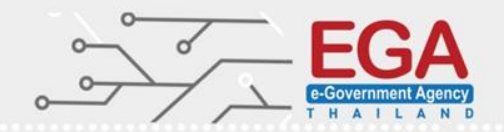

#### **User Rights Assignments**

Set 'Impersonate a client after authentication' to 'Administrators, SERVICE, Local Service, Network Service'

Set 'Increase a process working set' to 'Administrators, Local Service'

Set 'Increase scheduling priority' to 'Administrators'

Set 'Load and unload device drivers' to 'Administrators'

Set 'Lock pages in memory' to 'No One'

**User Rights Assignments** 

Set 'Log on as a batch job' to 'Administrators'

Set 'Manage auditing and security log' to 'Administrators'

Set 'Modify an object label' to 'No One'

Set 'Modify firmware environment values' to 'Administrators'

Set 'Perform volume maintenance tasks' to 'Administrators'

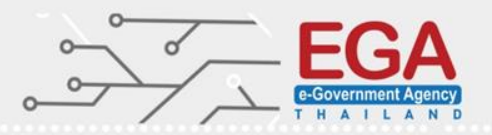

EGA e-Government Agency T H A I L A N D

**User Rights Assignments** 

Set 'Profile single process' to 'Administrators'

Set 'Remove computer from docking station' to 'Administrators'

Set 'Replace a process level token' to 'Local Service, Network Service'

Set 'Restore files and directories' to 'Administrators'

Set 'Shut down the system' to 'Administrators'

### MS Windows Server 2012 EGA Windows Firewall With Advanced Security

**Public Profile** 

Set 'Inbound connections' to 'Enabled:Block (default)'

Set 'Windows Firewall: Public: Allow unicast response' to 'No'

Set 'Windows Firewall: Public: Apply local connection security rules' to 'Yes' Set 'Windows Firewall: Public: Apply local firewall rules' to 'Yes (default)'

Set 'Windows Firewall: Public: Apply local firewall rules' to 'Yes (default)'

Set 'Windows Firewall: Public: Display a notification' to 'Yes'

Set 'Windows Firewall: Public: Outbound connections' to 'Allow (default)'

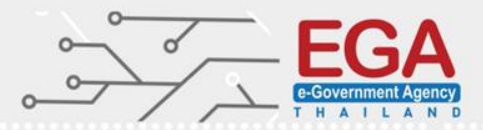

### Windows Firewall With Advanced Security

**Private Profile** 

Set 'Inbound connections' to 'Enabled:Block (default)'

Set 'Windows Firewall: Private: Allow unicast response' to 'No'

Set 'Windows Firewall: Private: Apply local connection security rules' to 'Yes (default)'

Set 'Windows Firewall: Private: Apply local firewall rules' to 'Yes (default)'

Set 'Windows Firewall: Private: Display a notification' to 'Yes (default)'

Set 'Windows Firewall: Private: Firewall state' to 'On

Windows Firewall: Private: Outbound connections' to 'Allow (default)'

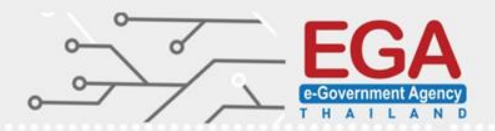

### **Administrative Templates**

# Windows Components

### MS Windows Server 2012 Windows Components

EGA E-Government Agency T H A T L A N D

#### **AutoPlay Policies**

Set 'Turn off Autoplay on:' to 'Enabled:All drives'

### MS Windows Server 2012 Windows Components

EGA e-Government Agency T H A I L A N D

Event Log

Set 'Security: Maximum Log Size (KB)' to 'Enabled: 196608 or greater'

Set 'System: Maximum Log Size (KB)' to 'Enabled:32768 or greater'

Set 'Application: Maximum Log Size (KB)' to 'Enabled:32768 or greater'

Set 'Security: Control Event Log behavior when the log file reaches its maximum size' to 'Disabled'

Set 'System: Control Event Log behavior when the log file reaches its maximum size' to 'Disabled'

Set 'Application: Control Event Log behavior when the log file reaches its maximum size' to 'Disabled'

### MS Windows Server 2012 Windows Components

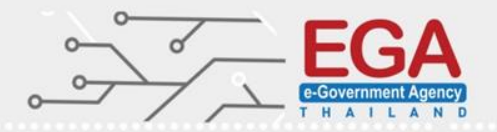

Event Log

Control Panel\System and Security\Administrative Tools\Event Viewer

|                              |                   |                                                              |          |          |                    | 0      |                      |       |   |
|------------------------------|-------------------|--------------------------------------------------------------|----------|----------|--------------------|--------|----------------------|-------|---|
| 1                            |                   | Even                                                         | t Viewer |          |                    |        |                      | <br>x |   |
| File Action View Help        |                   |                                                              |          |          |                    |        |                      |       | _ |
| Event Viewer (Local)         | Application Nu    | mber of events: 300                                          |          |          |                    |        | Actions              |       |   |
| ⊿ Gustom Views               | Level             | Date and Time                                                | Source   | Event ID | Task C             |        | Application          | •     | ^ |
| Administrative Events        | (i) Information   | 3/18/2015 3:50:47 PM                                         | Deskto   | 9009     | None               |        | open Saved Log       |       |   |
| ⊿ 🖺 Windows Logs             | (i) Information   | 3/18/2015 12:55:37 PM                                        | LoadPerf | 1000     | None               |        | Create Custom View.  |       |   |
| Phication                    | () Information    | 3/18/2015 12:55:37 PM                                        | LoadPerf | 1001     | None               |        | Import Custom View.  |       |   |
| Security                     |                   | 3/18/2015 12:54:44 PM                                        | VSS      | 8224     | None               | $\sim$ | Classing             |       |   |
| Sustem                       | Event 9009, Deskt | op Window Manager                                            |          |          |                    | ×      |                      |       |   |
| Forwarded Events             | General Detail    |                                                              |          |          |                    | _      | Y Filter Current Log |       |   |
| Applications and Services Lo | Detail            | S                                                            |          |          |                    |        | Properties           |       |   |
| 📑 Subscriptions              | The Desktop       | The Desktop Window Manager has exited with code (0xd00002fe) |          |          |                    | Ì      | 🔐 Find               |       | = |
|                              |                   |                                                              |          |          | Save All Events As |        |                      |       |   |

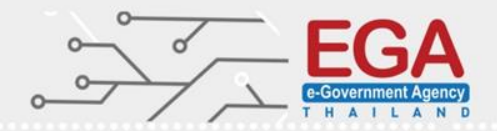

|                        |                                                    | Log Properties - Application (Type: Administrative) |  |
|------------------------|----------------------------------------------------|-----------------------------------------------------|--|
| General                | Subscriptions                                      |                                                     |  |
| Full N                 | lame:                                              | Application                                         |  |
| Log p                  | ath:                                               | %SystemRoot%\System32\Winevt\Logs\Application.evtx  |  |
| Log s                  | ize:                                               | 1.07 MB(1,118,208 bytes)                            |  |
| Creat                  | ed:                                                | Tuesday, November 4, 2014 4:35:48 AM                |  |
| Modi                   | fied:                                              | Wednesday, March 18, 2015 12:52:13 PM               |  |
| Acces                  | ssed:                                              | Tuesday, November 4, 2014 4:35:48 AM                |  |
| ✓ Ena<br>Maxin<br>Wher | able logging<br>mum log size ( K<br>n maximum ever | B ): 32768                                          |  |
| ۲                      | Overwrite ever                                     | ts as needed (oldest events first)                  |  |
| 0                      | Archive the log                                    | when full, do not overwrite events                  |  |
| 0                      | Do not overwri                                     | te events ( Clear logs manually )                   |  |
|                        |                                                    |                                                     |  |
|                        |                                                    | Clearlog                                            |  |
|                        |                                                    |                                                     |  |
|                        |                                                    | OK Cancel Apply                                     |  |
|                        |                                                    |                                                     |  |

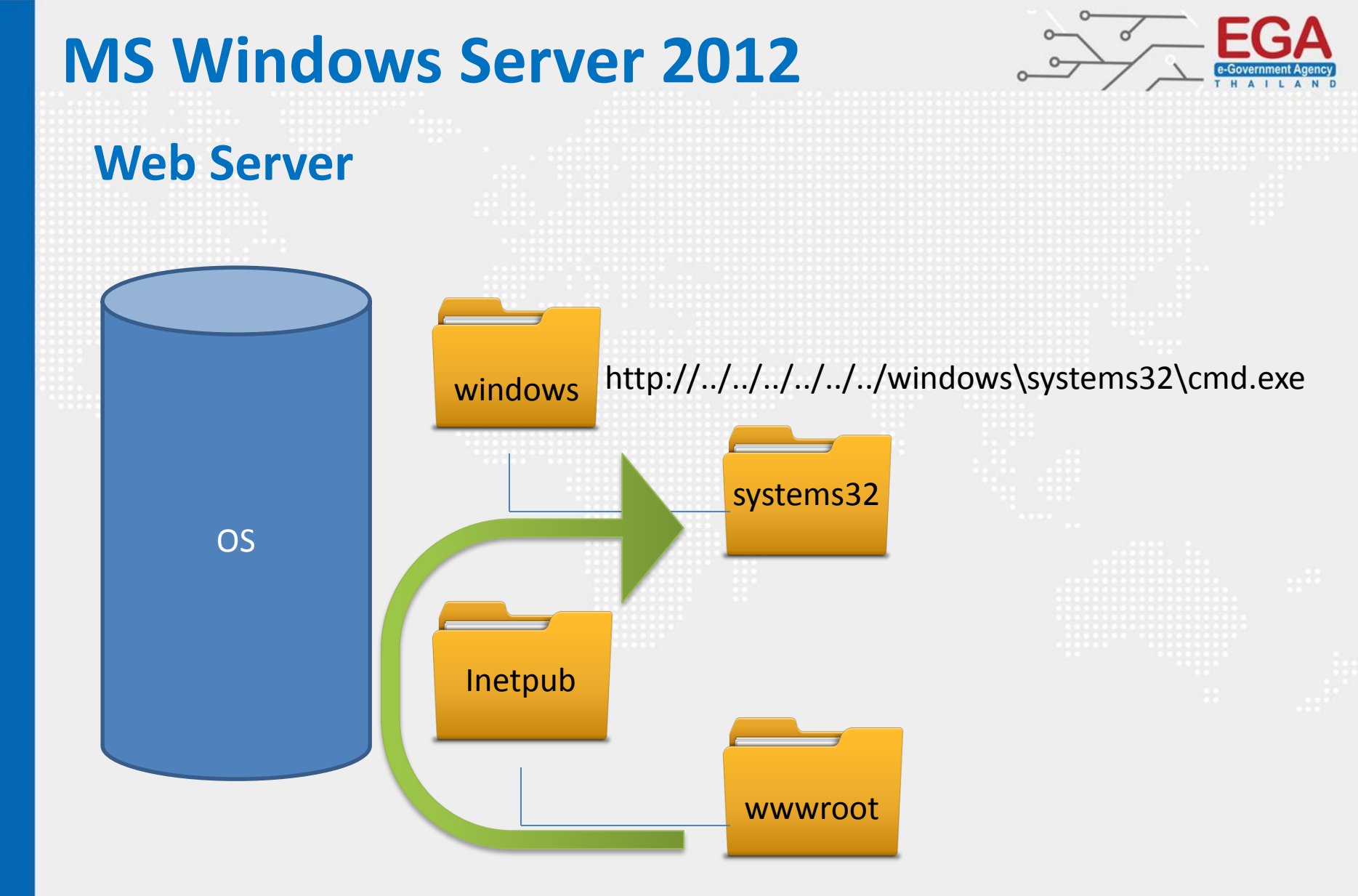

http://../../../../windows\systems32\cmd.exe

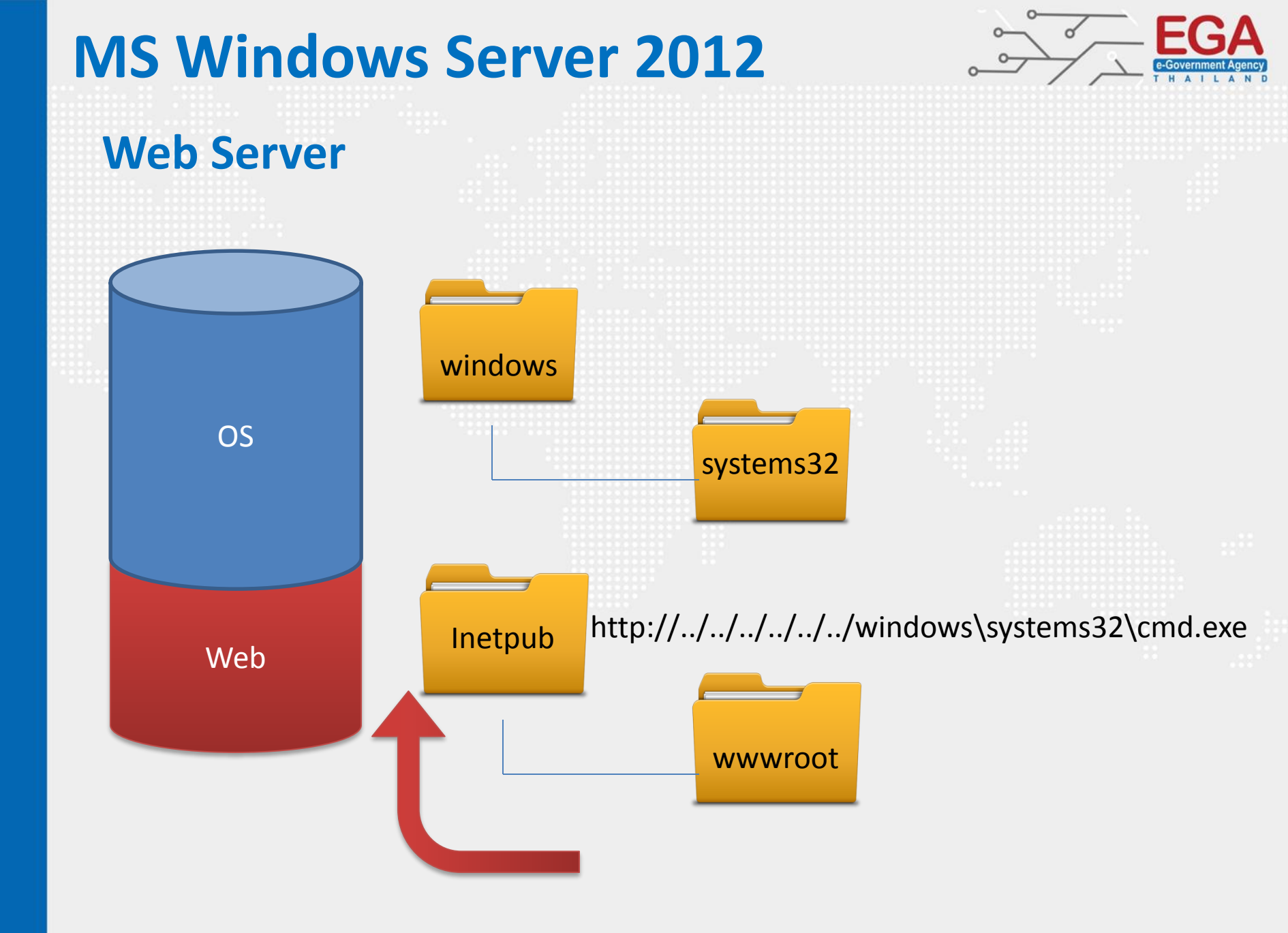

#### **Microsoft Baseline Security Analyzer**

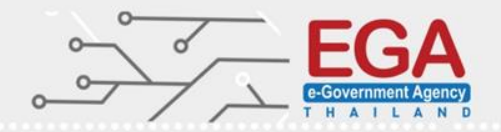

#### http://www.microsoft.com/en-us/download/details.aspx?id=7558

| Microsoft Baseline Security Analyze   | <b>٢</b>                                                                                 |                           |
|---------------------------------------|------------------------------------------------------------------------------------------|---------------------------|
| 🍥 🔮 Microsoft Ba                      | seline Security Analyzer                                                                 | Microsoft                 |
| Which computer                        | do you want to scan?                                                                     | ^                         |
| Enter the name of the compu           | ter or its IP address.                                                                   |                           |
| <u>C</u> omputer name:                | WORKGROUP\MACBOOKXP 💉 (this computer)                                                    |                           |
| IP address:                           |                                                                                          |                           |
| Security report name:                 | %D% - %C% (%T%)                                                                          |                           |
| Options:<br>Check for <u>W</u> indows | %D% = domain, %C% = computer, %T% = date and time, %IP<br>administrative vulnerabilities | % = IP address            |
| Check for weak pas                    | swords                                                                                   |                           |
| Check for IIS admin                   | strative <u>v</u> ulnerabilities                                                         |                           |
| Check for SQL admin                   | histrative vulnerabilities                                                               |                           |
| Configure comp                        | uters for Microsoft Update and scanning prerequisites                                    |                           |
| Advanced Upda                         | te Services options:                                                                     |                           |
| 🔘 Scan using a                        | assigned Update Services servers only                                                    | ~                         |
| FileHippo.com                         | (                                                                                        | <u>S</u> tart Scan Cancel |

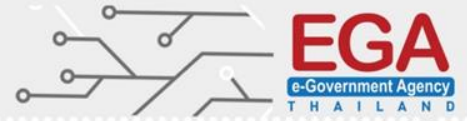

|                                                                                                    | LAND |
|----------------------------------------------------------------------------------------------------|------|
|                                                                                                    |      |
|                                                                                                    |      |
|                                                                                                    |      |
|                                                                                                    |      |
|                                                                                                    |      |
|                                                                                                    |      |
|                                                                                                    |      |
|                                                                                                    |      |
|                                                                                                    |      |
|                                                                                                    |      |
|                                                                                                    |      |
|                                                                                                    |      |
|                                                                                                    |      |
|                                                                                                    |      |
|                                                                                                    |      |
|                                                                                                    |      |
|                                                                                                    |      |
|                                                                                                    |      |
|                                                                                                    |      |
|                                                                                                    |      |
|                                                                                                    |      |
|                                                                                                    |      |
|                                                                                                    |      |
|                                                                                                    |      |
|                                                                                                    |      |
|                                                                                                    |      |
|                                                                                                    |      |
|                                                                                                    |      |
|                                                                                                    |      |
|                                                                                                    |      |
|                                                                                                    |      |
|                                                                                                    |      |
| and the second second second second second second second second second second second second second second second |      |

### **QUESTION & ANSWER SESSION**

Name พงศ์ระพี นาคมณี [Information Security Engineer]

e-mail : pongrapee@ega.or.th tel. : 02-612-6000(4303)

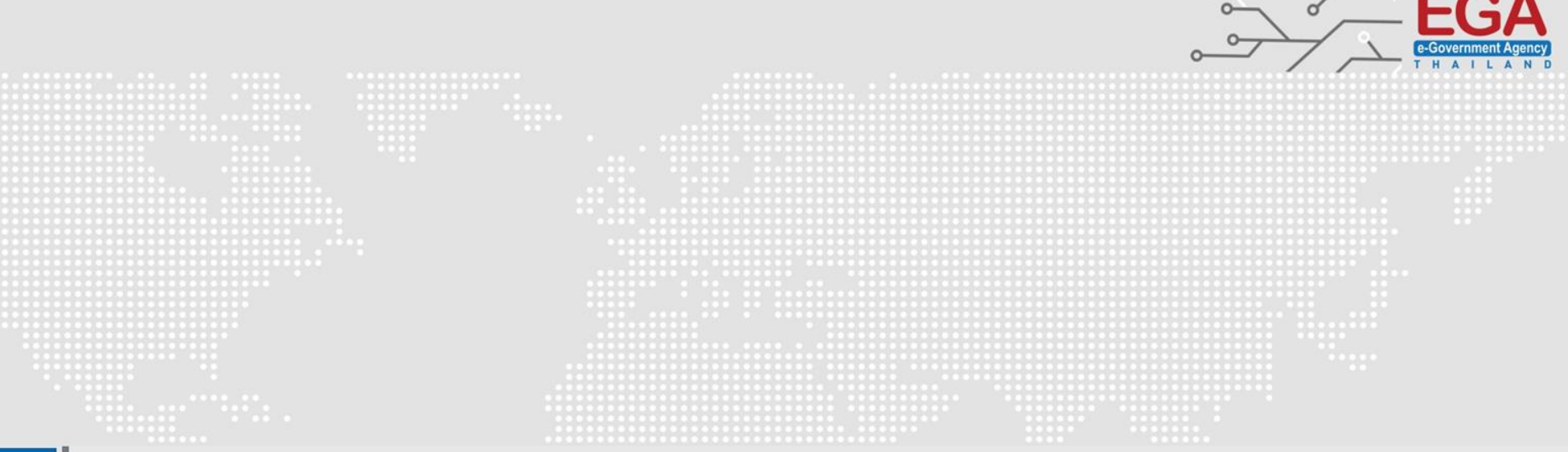

# Thank You

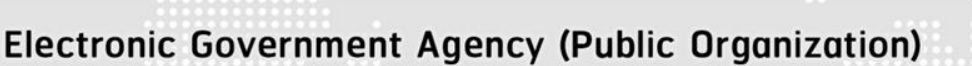

website : www.ega.or.th e-mail : helpdesk@ega.or.th Tel. : (+66) 0 2612 6000 Hotline : (+66) 0 2612 6060